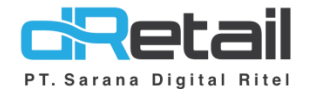

### Paket Item pada Ritel

Website & Android (Android version 3.2.0 Build 23)

User Interface 7, 8, 12, 16 inch

- Guide Book

### PT Sarana Digital Ritel

**Prepared By** Dwi Sulistiyani Hana Hanifah

PT. Sarana Digital Ritel 22 September 2021

Guidebook MPOS dRetail

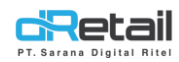

#### Daftar Isi

| DESKRIPSI                              | 3  |
|----------------------------------------|----|
| CARA KERJA FITUR PAKET ITEM PADA RITEL | 4  |
| Paket Ritel pada website backoffice    | 4  |
| Paket Ritel pada tablet kasir          | 10 |

## PT Sarana Digital Ritel

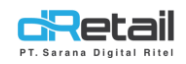

#### DESKRIPSI

Buku ini berisi mengenai penjelasan penggunaan fitur Paket item pada Ritel.

# PT Sarana Digital Ritel

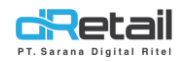

#### CARA KERJA FITUR PAKET ITEM PADA RITEL

#### Paket Ritel pada website backoffice

Pada Versi terbaru kini terdapat fitur baru mengenai **Paket Item**, untuk dapat menggunakan data paket item ini terlebih dahulu buat data paket item pada website backoffice. Langkah-langlahnya akan dijelaskan sebagai berikut.

- Pilih menu Item → paket Item → buat data baru (tekan tombol + data).

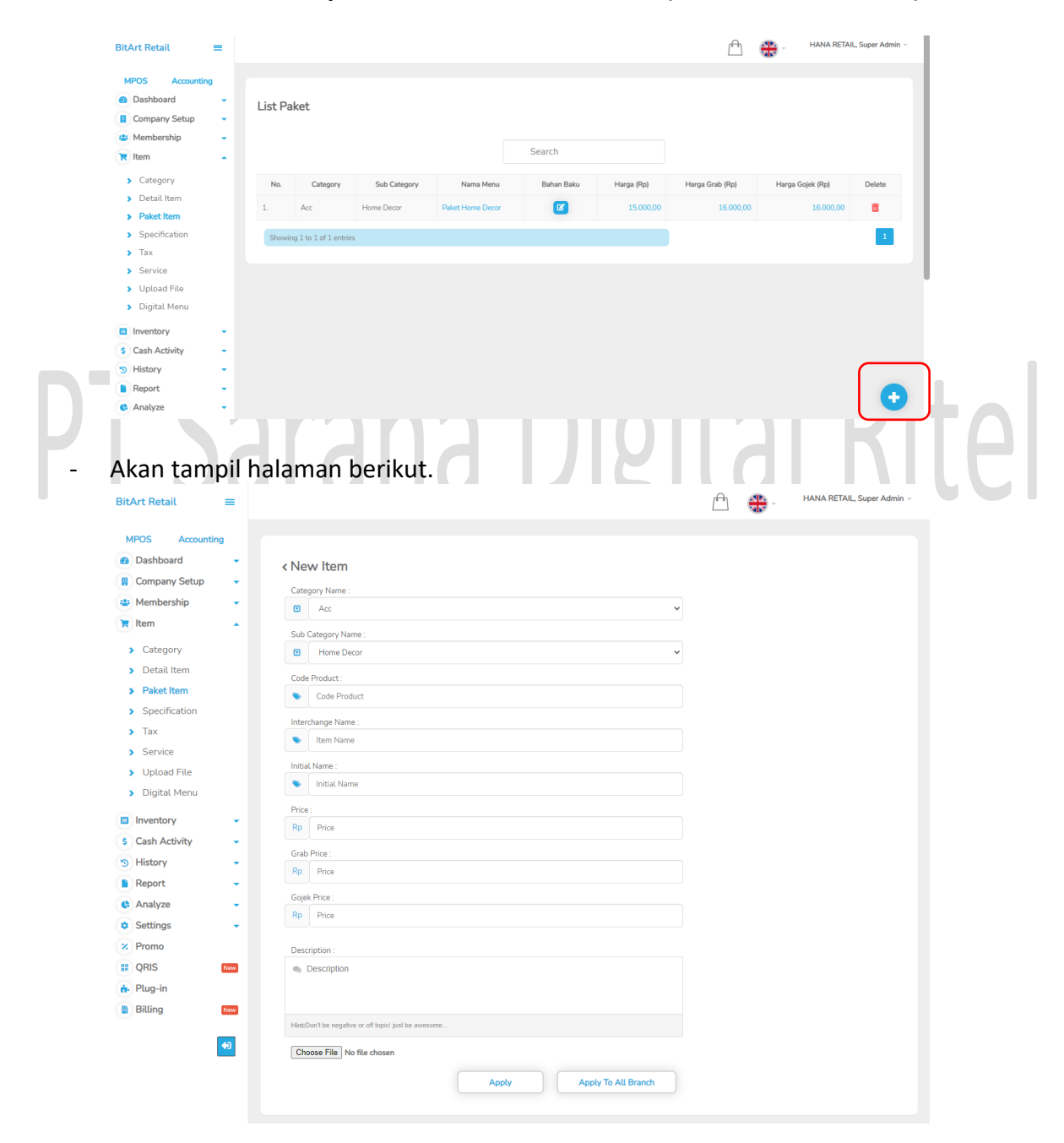

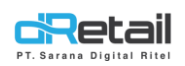

- Isi data sesuai kebutuhan, kemudian klik tombol Apply untuk menyimpan data. Jika ingin menyimpan data pada semua branch klik Apply to all branch.

| MPOS       Accounting             Company Setup           Category Name:             Combership           Category Name:             Category           Category Name:             Category           Category Name:             Category           Category Name:             Category           Category Name:             Category           Category Name:             Category           Category Name:             Category           Category Name:             Sub Category Name:           Code Product:             Specification           HD             Service           InstartName             Digital Menu           Price:             Instary           Socoo          S Report           Gajet Price:             Gajet Price:             Settings           Socoo                                                                                                    | · · · · · · · · · · · · · · · · · · · |          |  |
|----------------------------------------------------------------------------------------------------|---------------------------------------|----------|--|
| MPOS       Accounting         @ Dashboard          @ Company Setup          @ Mombership          @ Hembership          @ Item          > Category          > Lategory          > Category          > Detail Item          > Specification          > Tax          > Digital Menu          Phistory          S Cash Activity          Seport          G Analyze          Settings                                                                                                    | · · · · · · · · · · · · · · · · · · · |          |  |
| Dashboard          Company Setup       Category Name :         Membership       Category Name :         Item       Sub Category Name :         Category       B         Category       B         Category       B         Category       B         Category       B         Category       B         Paket Item       Code Product :         Specification       HD         Tax       Interchange Name :         Service       Initial Name :         Upload File       Initial Name :         Digital Menu       Price :         Stary       Grab Price :         History       Grab Price :         History       Gajek Price :         Analyze       Stopool         Settings       Stopool                                                                                                    | · · · · · · · · · · · · · · · · · · · |          |  |
| Category Name :         Membership       Sub Category Name :         Category       Sub Category Name :         Category       B         Datail Item       Sub Category Name :         Datail Item       Sub Category Name :         Datail Item       Category Name :         Specification       HD         Tax       HD         Service       Initial Name :         Upload File       Initial Name :         Digital Menu       Price :         Inventory       Grab Price :         History       Grab Price :         Analyze       Gogiek Price :         Statogory       Stopool         Settings       Stopool                                                                                                    | ۰ ۰ ۰ ۰ ۰ ۰ ۰ ۰ ۰ ۰ ۰ ۰ ۰ ۰ ۰ ۰ ۰ ۰ ۰ |          |  |
| Wembership <ul> <li>Gategory</li> <li>Category</li> <li>Detail Item</li> <li>Specification</li> <li>Tax</li> <li>Service</li> <li>Upload File</li> <li>Digital Menu</li> <li>Price:</li> <li>Inventory</li> <li>Gash Activity</li> <li>Graphic:</li> <li>Stopol</li> <li>Stopol</li></ul> | · · · · · · · · · · · · · · · · · · · |          |  |
| Item     Sub Category Name:       Category     Bit Category Name:       Detail Item     Code Product:       Paket Item     MD       Specification     Interchange Name:       Tax     Image Name:       Service     Interchange Name:       Upload File     Initial Name       Digital Menu     Price:       Inventory     Grab Price:       Statopy     Grab Price:       History     Grab Price:       Analyze     Gojek Price:       Settings     Image Source                                                                                                    | · · · · · · · · · · · · · · · · · · · |          |  |
| <ul> <li>Category</li> <li>Detail Item</li> <li>Paket Item</li> <li>Specification</li> <li>Tax</li> <li>Service</li> <li>Uptoad File</li> <li>Digital Menu</li> <li>Price:</li> <li>Instat Name</li> <li>Price:</li> <li>Instat Name</li> <li>Socoo</li> <li>Cash Activity</li> <li>Report</li> <li>Gapt Price:</li> <li>Gook Price:</li> <li>Gook Price:</li> <li>Socoo</li> <li>Settings</li> <li>Settings</li> </ul>                                                                                                    | · · · · · · · · · · · · · · · · · · · |          |  |
| <ul> <li>Detail Item</li> <li>Paket Item</li> <li>Specification</li> <li>Tax</li> <li>Service</li> <li>Upload File</li> <li>Digital Menu</li> <li>Price:</li> <li>Inventory</li> <li>Scash Activity</li> <li>Grap Price:</li> <li>Spoo0</li> <li>Scoo0</li> <li>Grap Price:</li> <li>Gook Price:</li> <li>Gook Price:</li> <li>Gook Price:</li> <li>Spoo0</li> <li>Settings</li> <li>Settings</li> </ul>                                                                                                    | · · · · · · · · · · · · · · · · · · · |          |  |
| <ul> <li>Paket Item</li> <li>Specification</li> <li>Tax</li> <li>Service</li> <li>Uptoad File</li> <li>Digital Menu</li> <li>Price:</li> <li>Initial Name</li> <li>Cash Activity</li> <li>Grab Price:</li> <li>Scooo</li> <li>Keport</li> <li>Gojek Price:</li> <li>Gojek Price:</li> <li>Settings</li> </ul>                                                                                                    | ۲<br>۲                                |          |  |
| <ul> <li>Specification</li> <li>Tax</li> <li>Service</li> <li>Uptoad File</li> <li>Digital Menu</li> <li>Price:</li> <li>Initial Name</li> <li>Initial Name</li> <li>Initial Name</li> <li>Scono</li> <li>Cash Activity</li> <li>Grab Price:</li> <li>Scono</li> <li>Scono</li> <li>Gojek Price:</li> <li>Gojek Price:</li> <li>Gojek Price:</li> <li>Settings</li> </ul>                                                                                                    | · · · · · · · · · · · · · · · · · · · |          |  |
| <ul> <li>Tax</li> <li>Service</li> <li>Upload File</li> <li>Digital Menu</li> <li>Price:</li> <li>Instail Name</li> <li>Instail Name</li> <li>Instail Name</li> <li>Service</li> <li>Gab Activity</li> <li>Grab Price:</li> <li>Service</li> <li>Analyze</li> <li>Settings</li> </ul>                                                                                                    |                                       |          |  |
| <ul> <li>Service</li> <li>Upload File</li> <li>Digital Menu</li> <li>Inventory</li> <li>Cash Activity</li> <li>Grab Price:</li> <li>Sosso</li> <li>Report</li> <li>Gojek Price:</li> <li>Gojek Price:</li> <li>Settings</li> </ul>                                                                                                    |                                       |          |  |
| Upload File     Digital Manu     Digital Manu     Inventory     Cash Activity     Grab Price:     Grab Price:     Gojek Price:     Gojek Price:     Settings                                                                                                    | *                                     |          |  |
| Digital Menu     Digital Menu     Inventory     Cash Activity     Grab Price:     Grab Price:     Gojek Price:     Gojek Price:     Gojek Price:     Settings                                                                                                    | 4                                     |          |  |
| Inventory         Price:           S         Cash Activity         Grab Price:           S         History         Grab Price:           Report         Golpk Price:         Golpk Price:           & Analyze         Golpk Price:         Golpk Price:           S Settings         Settings         Golpk Price:                                                                                                    | ۲<br>۲                                |          |  |
| S         Cash Activity         Grab Price:           S         History         Grab Price:           Report         Gold Price:         Gold Price:           Cash Analyze         Gold Price:         Gold Price:           Settings         Settings         Gold Price:                                                                                                    |                                       |          |  |
| S History         Grap Price:           Report         55000           & Analyze         Gojek Price:           S Settings         55000                                                                                                    | ✓<br>✓                                |          |  |
| Report     Gojek Price:       & Analyze     Gojek Price:       © Settings     Fig. 55000                                                                                                    | × .                                   |          |  |
| Analyze     Gojek Price:     Gojek Price:     Re     55000                                                                                                    |                                       |          |  |
| Settings                                                                                                    |                                       |          |  |
|                                                                                                    | *                                     |          |  |
| 2 Promo                                                                                                    |                                       |          |  |
| ORIS     New                                                                                                    |                                       |          |  |
| the Plug-in                                                                                                    |                                       |          |  |
| B Billing New                                                                                                    |                                       |          |  |
| Hint:Don't be negative or off topic! ju                                                                                                    | ust be awesome                        |          |  |
| Choose File No file chosen                                                                                                    |                                       | <b>`</b> |  |
|                                                                                                    | Apply Apply To All Branch             |          |  |

- Data baru berhasil disimpan. Untuk **menambahkan bahan baku** dari sebuah paket item klik tombol pada data paket item.

| BitArt Retail 🛛 🚍                                                                                      |                                                 |              |                  |            |            | A 🏶             | - HANA RETAIL,   | Super Admin - |
|----------------------------------------------------------------------------------------------------|-------------------------------------------------|--------------|------------------|------------|------------|-----------------|------------------|---------------|
| MPOS Accounting<br>Dashboard -<br>Company Setup -<br>Membership -<br>Item -<br>Category<br>Detail Item | <ul> <li>success</li> <li>List Paket</li> </ul> |              |                  | Search     |            |                 |                  | ×             |
| > Paket Item                                                                                           | No. Category                                    | Sub Category | Nama Menu        | Bahan Baku | Harga (Rp) | Harga Grab (Rp) | Harga Gojek (Rp) | Delete        |
| <ul><li>Specification</li><li>Tax</li></ul>                                                            | 1. Acc                                          | Home Decor   | Home Decor Sale  |            | 50.000,00  | 55.000,00       | 55.000,00        | ā             |
| > Service                                                                                              | 2. Acc                                          | Home Decor   | Paket Home Decor | Ø          | 15.000,00  | 16.000,00       | 16.000,00        | ā             |
| <ul><li>&gt; Upload File</li><li>&gt; Digital Menu</li></ul>                                           | Showing 1 to 2 of 2 e                           | ntries       |                  |            |            |                 |                  | 1             |
| <ul> <li>Inventory</li> <li>Cash Activity</li> <li>History</li> </ul>                                  |                                                 |              |                  |            |            |                 |                  | •             |

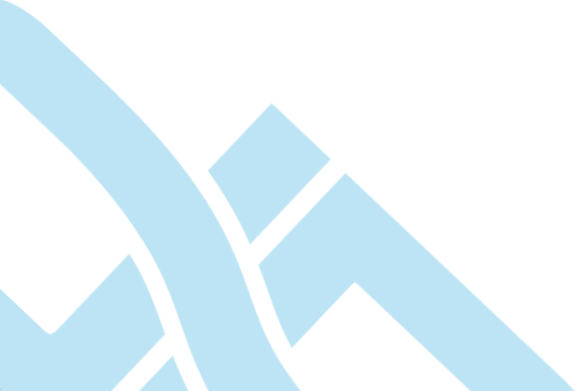

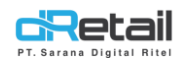

-

-

-

- Kemudian akan tampil halaman berikut, masukkan item paket sesuai kebutuhan.

| BitArt Retail                                                                     | =           |             |                     |              |        | <u> </u> | HANA RETAIL, Super Admin 👻 |
|-----------------------------------------------------------------------------------|-------------|-------------|---------------------|--------------|--------|----------|----------------------------|
| MPOS Accountin<br>Dashboard<br>Company Setup<br>Membership                        | g<br>•<br>• | Paket Iter  | n : Home Decor Sale |              |        |          |                            |
| <ul><li>Item</li><li>Category</li><li>Detail Item</li></ul>                       | •           | Item In No. | Paket<br>Name Item  | Jumlah (Pcs) | Action |          |                            |
| <ul> <li>Paket Item</li> <li>Specification</li> <li>Tax</li> </ul>                |             | s Item      | Adı                 | d Item       |        |          |                            |
| <ul><li>&gt; Service</li><li>&gt; Upload File</li><li>&gt; Digital Menu</li></ul> |             | s Jumlah    |                     |              | B Save |          |                            |
| <ul> <li>Inventory</li> <li>Cash Activity</li> <li>History</li> </ul>             | •           |             |                     |              |        |          |                            |

Tuliskan nama item pada kolom kemudian pilih item.

| BitArt Retail                                                                                                    | = |                                                   |                                             |          |             | HANA RETAIL, Super Admin -   |     |
|----------------------------------------------------------------------------------------------------|---|---------------------------------------------------|---------------------------------------------|----------|-------------|------------------------------|-----|
| BitArt Retail<br>MPOS Accountil<br>Dashboard<br>Company Setup<br>Setup<br>Category<br>Detail Item<br>Specification<br>Tax<br>Specification<br>Tax<br>Service<br>Upload File<br>Digital Menu<br>Inventory<br>S Cash Activity |   | < Paket It<br>■ Item<br>No.<br>Decorat<br>Decorat | em : Home Decor Si<br>In Paket<br>Name Item | Add Item | Action<br>V | , TRIVA RELIAL, SUPERAUTIN - | tel |
| 3 History                                                                                                    | - |                                                   |                                             |          |             |                              |     |

Isi jumlah item, kemudian klik tombol save untuk menambahkan data item.

| BitArt Retail                     | =         |     |           |                  |          |       |        |          | HANA RETAIL, Super Admin - |
|-----------------------------------|-----------|-----|-----------|------------------|----------|-------|--------|----------|----------------------------|
| MPOS Account                      | ina       |     |           |                  |          |       |        |          |                            |
| Dashboard                         | •••9<br>• | < F | Paket Ite | em : Home Decor  | Sale     |       |        |          |                            |
| Company Setup                     | •         |     |           |                  |          |       |        |          |                            |
| 😬 Membership                      | •         |     | 📰 ltem li | n Paket          |          |       |        |          |                            |
| Ttem                              | •         |     |           |                  |          |       |        |          |                            |
| <ul> <li>Category</li> </ul>      |           |     | No.       | Name Item        | Jumlah   | (Pcs) | Action |          |                            |
| > Detail Item                     |           |     |           |                  |          |       |        |          |                            |
| Paket Item                        |           |     |           |                  |          |       |        |          |                            |
| <ul> <li>Specification</li> </ul> |           |     |           |                  | Add Item |       |        |          |                            |
| > Tax                             |           |     | Decora    | ion Nail Art Ywt |          |       | × .    |          |                            |
| <ul> <li>Service</li> </ul>       |           |     |           |                  |          |       |        |          |                            |
| <ul> <li>Upload File</li> </ul>   |           |     | 2         |                  |          |       | ~      | <b>\</b> |                            |
| <ul> <li>Digital Menu</li> </ul>  |           |     |           |                  |          |       | Save   |          |                            |
| Inventory                         | -         |     |           |                  |          |       |        | )        |                            |
| \$ Cash Activity                  | -         |     |           |                  |          |       |        |          |                            |
|                                   |           |     |           |                  |          |       |        |          |                            |

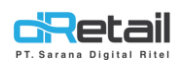

- Data paket item akan tersimpan, untuk melakukan edit atau menghapus data item tersedia tombol pada setiap datanya.

| BitArt Retail                                     | =  |            |                           |              |            | Ē | -<br>- | HANA RETAIL, Super Admin - |
|---------------------------------------------------|----|------------|---------------------------|--------------|------------|---|--------|----------------------------|
| MPOS Accountir                                    | ng |            |                           |              |            |   |        |                            |
| <ul><li>Dashboard</li><li>Company Setup</li></ul> | 1  | < Pake     | et Item : Home Decor Sale |              |            |   |        |                            |
| Aembership                                        | •  |            | ltem In Paket             |              |            |   |        |                            |
| > Category                                        |    | No.        | Name Item                 | Jumlah (Pcs) | Action     |   |        |                            |
| > Detail Item                                     |    | 1.         | DECORATION NAIL ART YWT   | 2 PCS        | <b>2</b> 💼 |   |        |                            |
| Paket Item                                        |    |            |                           |              |            |   |        |                            |
| <ul> <li>Specification</li> </ul>                 |    |            |                           |              |            |   |        |                            |
| > Tax                                             |    |            |                           | dd ltom      |            |   |        |                            |
| <ul> <li>Service</li> </ul>                       |    |            | tem                       | uu item      |            |   |        |                            |
| <ul> <li>Upload File</li> </ul>                   |    |            | (en)                      |              |            |   |        |                            |
| <ul> <li>Digital Menu</li> </ul>                  |    | <b>•</b> J | lumlah                    |              |            |   |        |                            |
| Inventory                                         | •  |            |                           |              | Save       |   |        |                            |
| S Cash Activity                                   | -  |            |                           |              |            |   |        |                            |
| Elister :                                         | _  |            |                           |              |            |   |        |                            |

- Jika ingin menambahkan data item lain, lakukan langkah-langkah seperti yang telah dijelaskan sebelumnya yaitu memilih item, memasukkan jumlah item, dan tekan tombol save untuk menyimpan data item.

| BitArt Retail ≡                                                                     |                             |      |                                                    |                       |        | - <b>**</b> | HANA RETAIL, Super Admin 👻 |  |
|-------------------------------------------------------------------------------------|-----------------------------|------|----------------------------------------------------|-----------------------|--------|-------------|----------------------------|--|
| MPOS Accounting C Dashboard Company Setup Company Setup C Membership                | <pre><p< pre=""></p<></pre> | aket | tem : Home Decor Sale                              |                       |        |             |                            |  |
| Category<br>Detail Item                                                             | •                           | No.  | n In Paket<br>Name Item<br>DECORATION NAIL ART YWT | Jumlah (Pcs)<br>2 PCS | Action |             |                            |  |
| <ul> <li>Paket room</li> <li>Specification</li> <li>Tax</li> <li>Service</li> </ul> |                             | Item | Add Ite                                            | m                     |        |             |                            |  |
| Upload File     Digital Menu     Inventory     Cash Activity                        |                             | Juml | ah                                                 |                       | Save   |             |                            |  |
| Lictory                                                                             |                             |      |                                                    |                       |        |             |                            |  |

Kemudiaan untuk menambahkan data paket item pada cabang yang sedang digunakan, masuk pada halaman company setup → branch pilih data branch → klik item branch.

| BitArt Retail                                                                     | = |         |                |                       |                                       |                                                                       |              | A 🏶                      | - HANA         | RETAIL, Super Admin |
|-----------------------------------------------------------------------------------|---|---------|----------------|-----------------------|---------------------------------------|-----------------------------------------------------------------------|--------------|--------------------------|----------------|---------------------|
| MPOS Accounting<br>Dashboard<br>Company Setup<br>Company Profile<br>Promo Display | • | List Br | ranch          |                       |                                       | Search                                                                |              |                          |                |                     |
| <ul><li>Branch</li><li>Staff</li></ul>                                            |   | No.     | Туре           | Name Branch           |                                       | Address                                                               | Telephone    | Va Account               | ltem<br>Branch | PPOB<br>Branch      |
| <ul> <li>Group of Discount</li> <li>Warehouse</li> </ul>                          |   | 1.      | Branch         | Birma Toserba Demo    | Jl. Telekomunikas                     | i Sukapura, Gg. PGA                                                   | 0876567887   | 00190006418<br>Rp.0      |                | 8                   |
| > Vehicle                                                                         |   | 2.      | Branch         | Bitart Game Retailer  | Bandung                               |                                                                       | 123456789    | 00190000661<br>Rp.0      |                |                     |
| Membership                                                                        |   | 3.      | Branch         | Demo Item Branch 2    | jln pandeglang                        |                                                                       |              |                          |                |                     |
| , Item                                                                            |   | 4.      | Branch         | Demo Retail Jkt       | Roxy Mas Raya R                       | uko No. 17                                                            |              |                          |                |                     |
| Cash Activity                                                                     | 1 | 5.      | Branch         | Demo Test Item Branch | jln pandeglang                        |                                                                       | 08222131231  |                          | Ø              |                     |
| History                                                                           | + | 6.      | Branch         | Hanaso H              | Jl Mariwati KM 4 I<br>003/009 Sukares | Ds Kawungluwuk Kp Ciwalen Pasar RT<br>mi Cianjur Jawa Barat Indonesia | 089657617096 | 00190000774<br>Rp.52.000 |                |                     |
| Report<br>Analyze                                                                 | 1 | 7.      | Branch         | Retail Demo           | Leuwi Panjang                         |                                                                       | 02135410007  | 00190001039<br>Rp.0      |                | 8                   |
| Settings                                                                          | - | Showir  | ng 1 to 7 of 7 | entries               |                                       |                                                                       |              |                          |                | 1                   |

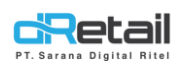

-

- Akan tampil data item yang ditampilkan pada tablet kasir, klik tombol + Add item untuk menambahkan data item.

| BitArt Retail                                           | =       |         |                    |          |              |                         |                           |                       |                 |                                 |                       |                        | [ <sup>6</sup> *          | e  | -        | BitArt Retail ~ |
|---------------------------------------------------------|---------|---------|--------------------|----------|--------------|-------------------------|---------------------------|-----------------------|-----------------|---------------------------------|-----------------------|------------------------|---------------------------|----|----------|-----------------|
| MPOS Accounti                                           | ng<br>• |         | Back               |          |              |                         | Lis                       | st Of I<br>(≣Dele     | Item In I       | Hanas(                          | o H                   | <b>⊙</b> U;            | sload Item                |    | + Add It | em              |
| <ul> <li>Promo Display</li> </ul>                       |         |         |                    |          |              |                         |                           |                       |                 |                                 |                       |                        |                           |    |          |                 |
| Staff                                                   |         |         |                    |          | All Category |                         |                           | <b>~</b>              | Search          |                                 |                       | ٩                      |                           |    |          |                 |
| <ul> <li>Group of Discour</li> <li>Warehouse</li> </ul> | nt      |         |                    |          |              |                         |                           |                       |                 |                                 |                       |                        |                           |    |          |                 |
| Vehicle     Membership     Item                         | •       | No.     | ¢<br>Category      | Barcode  | ¢<br>Sku     | Name<br>Menu            | Actual<br>Price ¢<br>(Rp) | Base<br>Price<br>(Rp) | Discount<br>(%) | New<br>Selling<br>Price<br>(Rp) | Grab<br>Price<br>(Rp) | Gojek<br>Price<br>(Rp) | Start New Sellin<br>Price | ig | Stock    | Delete          |
| Inventory  Cash Activity                                | -       | 1.      | Acc                |          | 232          | 11,aaduh                | 0                         | 10000                 | 0               | 0                               | 10001                 | 0                      | 01/01/2015                | ۵  | 12       |                 |
| <ul> <li>History</li> <li>Report</li> </ul>             | Ţ       | 2.      | Acc                | 85968591 | 85968591     | 1.2 Kg<br>Hani          | 7500                      | 10000                 | 0               | 0                               | 0                     | 0                      | 01/01/2015                | ۰  | 12       |                 |
| <ul> <li>Analyze</li> <li>Settings</li> </ul>           | -       | 3.      | Acc                |          |              | Paket<br>Home<br>Decor  | 0                         | 15000                 | 0               | 0                               | 1600C                 | 16000                  | 01/01/2015                | ۵  | 5        | •               |
| Promo     QRIS                                          | New     | 4.      | Home<br>Decoration | 08121241 | 08121241     | Boneka<br>Home<br>Besar | 0                         | 14990                 | 0               | 0                               | 0                     | 0                      | 01/01/2015                | ۵  | 0        |                 |
| 🔥 Plug-in                                               |         |         |                    |          |              |                         |                           |                       |                 |                                 |                       | Delet                  | e All Item                |    | 🖺 Updr   | rte             |
| Billing                                                 | New     |         |                    |          |              |                         |                           |                       |                 |                                 |                       | _                      | _                         |    |          |                 |
|                                                         | •       | Item Pe | er Pages           | 10       | ~            |                         |                           |                       |                 |                                 |                       |                        |                           |    |          | 1               |

**Pilih dan beri centang item** yang ingin ditampilkan pada tablet kasir, kemudian klik tombol **Add.** 

| BitArt Retail                                                            | =        |                                          |                                      |                                  |                                                      | A 👬 -                                                 | HANA RETAIL, Super Admin ~ |     |
|--------------------------------------------------------------------------|----------|------------------------------------------|--------------------------------------|----------------------------------|------------------------------------------------------|-------------------------------------------------------|----------------------------|-----|
| MPOS Account<br>a Dashboard                                              | ing<br>• |                                          |                                      | List Non Menu                    | ı In Hanaso H                                        |                                                       |                            |     |
| Company Setup Company Profile Promo Display Branch Staff Group of Discou | nt       | K Back                                   | All Category                         | v All Deta                       |                                                      | ٩                                                     | 🔶 Add All Item             | 191 |
| <ul><li>&gt; Warehouse</li><li>&gt; Vehicle</li></ul>                    |          | No.     Category     \$       1.     Acc | SKU     Name M       HD     Home Dec | or Sale                          | Actual Price     Selling F       Rp     Rp     Solor | Omega         Grab Price           0         Rp 55000 | Discount Add               |     |
| 🔹 Membership                                                             | •        | 2. Ladies Fashion                        | 01560028 Dress Raju                  | ıt Wholesale Tebal Variasi Kerah | Rp 0 Rp 6499                                         | 00 Rp 0                                               |                            |     |
| <ul><li>Inventory</li><li>\$ Cash Activity</li></ul>                     |          | Showing 1 to 2 of 2 entries              | -5                                   |                                  |                                                      |                                                       | Pi Add                     | ]   |
| <ul><li>History</li><li>Report</li></ul>                                 | Ţ        | Item Per Pages                           | 10 ~                                 |                                  |                                                      |                                                       | 1                          |     |

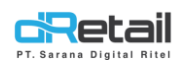

- Setelah data berhasil ditambahkan, isi data actual price, base price, discount, new selling price, grab price, gojek price, stok sesuai kebutuhan kemudian klik tombol update untuk menyimpan data update suatu branch.

| <ul> <li>Promo Display</li> <li>Branch</li> </ul>                                        | •      | Back               |              |              |                           |                 | Delet           | e Item                | 🖍 Edit Item             |                       | <b>()</b> Up           | sload item                |   | 🕂 Add Ib | em     |
|------------------------------------------------------------------------------------------|--------|--------------------|--------------|--------------|---------------------------|-----------------|-----------------|-----------------------|-------------------------|-----------------------|------------------------|---------------------------|---|----------|--------|
| <ul> <li>Staff</li> <li>Group of Discount</li> <li>Warehouse</li> <li>Vehicle</li> </ul> |        |                    |              | All Category |                           |                 | <b>v</b> S      | sarch                 |                         |                       | ٩                      |                           |   |          |        |
| Membership •<br>Filtem •<br>Inventory •                                                  | No.    | ¢                  | ₽<br>Barcode | ÷<br>Sku     | Name <sup>‡</sup><br>Menu | Actual<br>Price | Base<br>Price ∳ | Discount <sup>‡</sup> | New<br>Selling<br>Price | Grab<br>Price<br>(Rp) | Gojek<br>Price<br>(Rp) | Start New Sellin<br>Price | 9 | Stock    | Delete |
| S     Cash Activity       O     History                                                  | 1.     | Acc                |              | 232          | 11,aaduh                  | 0               | 10000           | 0                     | 0                       | 10001                 | 0                      | 01/01/2015                | • | 12       |        |
| Report -                                                                                 | 2.     | Acc                | 85968591     | 85968591     | 1.2 Kg<br>Hani            | 7500            | 10000           | 0                     | 0                       | 0                     | 0                      | 01/01/2015                | • | 12       | •      |
| Promo     QRIS     New                                                                   | 3.     | Acc                |              | HD           | Home<br>Decor<br>Sale     | 0               | 50000           | 0                     | 0                       | 55000                 | 5500C                  | 01/01/2015                |   | 10       |        |
| Billing                                                                                  | 4.     | Acc                |              |              | Paket<br>Home<br>Decor    | 0               | 15000           | 0                     | 0                       | 16000                 | 16000                  | 01/01/2015                |   | 5        |        |
| •                                                                                        | 5.     | Home<br>Decoration | 08121241     | 08121241     | Boneka<br>Home<br>Besar   | 0               | 14990           | 0                     | 0                       | 0                     | 0                      | 01/01/2015                |   | 10       |        |
|                                                                                          |        |                    |              |              |                           |                 |                 |                       |                         |                       | Delet                  | te All Item               |   | 🖺 Upda   | te     |
|                                                                                          | Item P | er Pages           | 10           | ~            |                           |                 |                 |                       |                         |                       |                        |                           |   |          |        |
|                                                                                          | _      |                    |              |              |                           |                 |                 |                       |                         |                       |                        |                           |   |          |        |

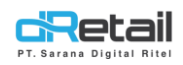

#### Paket Ritel pada tablet kasir

Setelah mengatur data paket item pada website backoffice data ini dapat digunakan pada tablet kasir dengan langkah-langkah berikut.

- Login pada tablet kasir.
- Segarkan menu.
- Kemudian masuk pada halaman item.
- Item yang ditambahkan sebelumnya melalui website backoffice telah ditampilkan pada tablet kasir dan siap digunakan.
- Sebagai contoh sebelumnya ditambahkan data **kategori ACC** dengan **sub menu HOME DECOR** yaitu data paket item dengan nama **HOME DECOR SALE.**

| Q Pencarian                  | [III] 🗇    | (III) Cart       | Anggota   |       |
|------------------------------|------------|------------------|-----------|-------|
|                              |            | Daftar Pesanan 📎 | Take Away |       |
| (c) ACC                      |            |                  |           |       |
| HOME DECOR                   | $\bigcirc$ |                  |           |       |
| 11,AADUH                     |            |                  |           |       |
| HOME DECOR SALE<br>Stok: 10  |            |                  |           |       |
| PAKET HOME DECOR<br>Stok : 5 |            |                  |           |       |
| 西 1.2 KG HANI Stok : 12      |            |                  |           |       |
|                              |            |                  |           |       |
|                              |            |                  |           | /ITAI |
|                              |            |                  |           |       |
|                              |            |                  |           |       |
|                              |            | TOTAL Roo        |           |       |
|                              |            | τοτικεικμο       |           |       |

 Sebagai contoh akan dilakukan transaksi pada paket item home decor sale sebagai berikut.

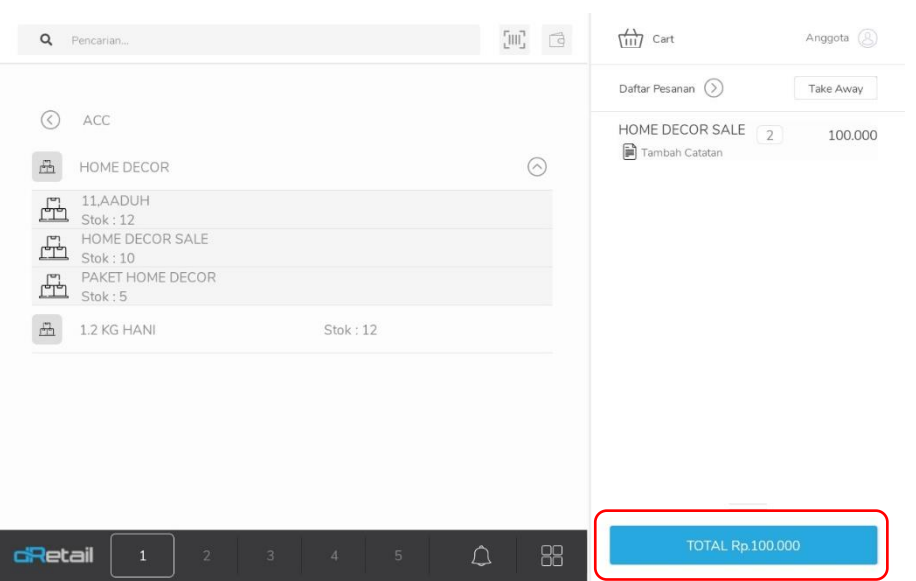

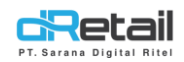

#### - Lanjutkan proses pembayaran.

| Pembayar        | an      |       |         |                          | ×                                    |
|-----------------|---------|-------|---------|--------------------------|--------------------------------------|
| Tunai           | QRIS    | Kartu | Lainnya | Cetak 2X                 |                                      |
| Jumlah Uang Tur | nai     |       | 0       | Email Resi<br>Pelanggan  |                                      |
| 100.000         | 200.000 |       |         | Nama Pelanggan Masu      | kan Nama Pelanggar                   |
|                 |         |       |         | Nomor Telepon Email Masu | Nomor Telepon<br>kan Email Pelanggan |
|                 |         |       |         | Total : 🖡                | p. 100.000                           |
|                 |         |       |         | Multi Bayar              | Bayar                                |

#### - Hingga resi tercetak.

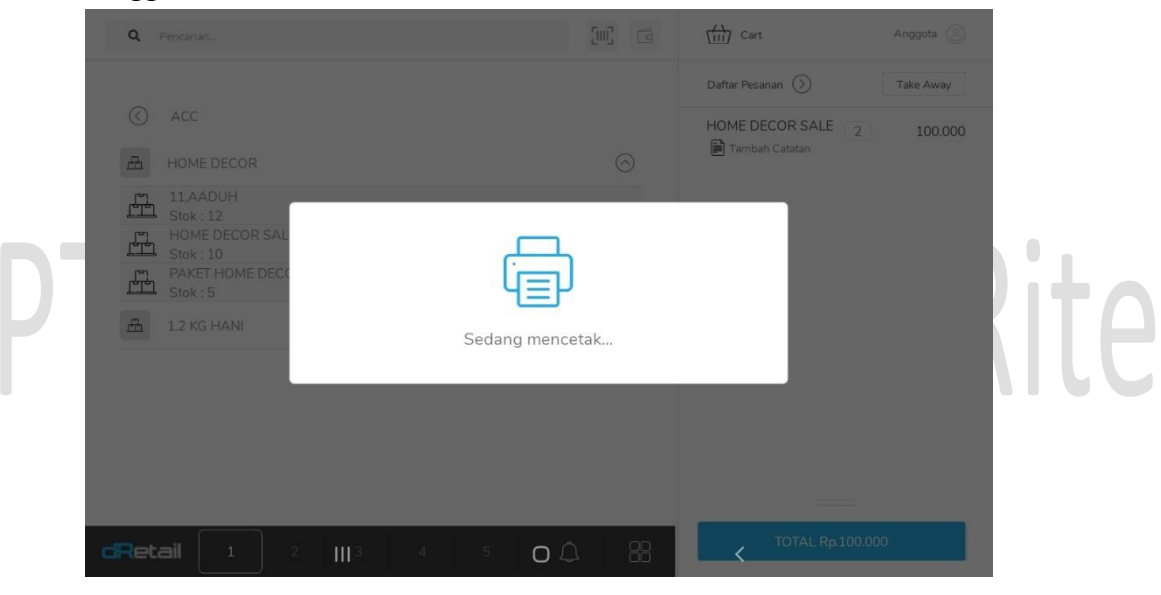

#### - Pembayaran berhasil.

| Q Pencarian |                          |             | Cart             | Anggota   |
|-------------|--------------------------|-------------|------------------|-----------|
|             |                          |             | Daftar Pesanan 🚫 | Take Away |
|             |                          |             | ALE C            | 2 100.000 |
| HOME D      | ECOR Pembayaran Berhasil |             |                  |           |
| 品 1.2 KG H  | ANI Nomor Order          |             | 5                |           |
|             | Total                    |             | 100.000          |           |
|             | Metode Pembayaran        |             | Cash             |           |
|             | Bayar                    |             | 100.000          |           |
|             | Kembalian                |             | 0                |           |
|             |                          |             |                  |           |
|             |                          | ок          |                  |           |
|             |                          |             |                  |           |
|             |                          |             |                  |           |
| dRetail     | 1 2 3 4 5                | <b>↓</b> 88 | TOTAL Rp.100     | 0.000     |